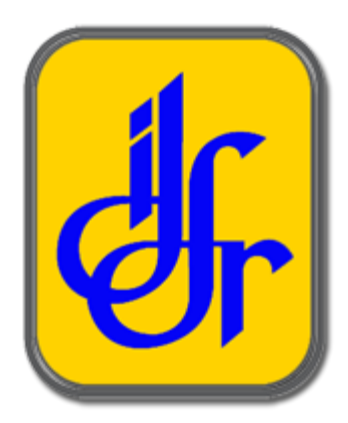

Manual Pengguna

SISTEM PERMOHONAN KURSUS & PENGURUSAN ASRAMA (SPKPA) Institut Diplomasi dan Hubungan Luar Negeri (IDFR)

# **PEMOHON/PESERTA KURSUS**

Tarikh Dikemaskini: 2 April 2021

# KANDUNGAN

| KANDUNGAN                                      | 1  |
|------------------------------------------------|----|
| 1.0 PENDAFTARAN                                | 3  |
| 2.0 LOG MASUK                                  | 5  |
| 2.1 Lupa Kata Laluan                           | 6  |
| 3.0 PAPAN PEMUKA                               | 8  |
| 4.0 PROFAIL                                    | 9  |
| 4.1 Edit Maklumat Peribadi                     | 9  |
| 4.2 Edit Maklumat Perkhidmatan                 | 11 |
| 4.3 Tambah Maklumat Akademik                   | 13 |
| 4.4 Tambah Maklumat Pengalaman Bekerja         | 14 |
| 4.5 Tambah Maklumat Kursus Yang Pernah Diikuti | 15 |
| 4.6 Tambah Lain-lain Maklumat                  | 16 |
| 5.0 PERMOHONAN                                 | 18 |
| 5.1 Mohon Kursus                               | 18 |
| 5.2 Permohonan Saya                            | 19 |
| 6.0 KURSUS - KURSUS                            | 21 |
| 6.1 Jadual Saya                                | 21 |
| 6.2 Bahan Kursus                               | 22 |
| 6.3 Assessment                                 | 24 |
| 6.4 Kehadiran                                  | 26 |
| 7.0 ADUAN                                      | 27 |
| 7.1 Senarai Aduan                              | 27 |
| 7.1.1 Aduan ICT                                | 28 |
| 7.1.2 Aduan Bangunan                           | 29 |
| 7.1.3 Aduan Aset Alih                          | 30 |

|          | 7.1.4 Aduan Asrama   | 31 |
|----------|----------------------|----|
|          | 7.1.5 Beri Penilaian | 32 |
| 8.0 MENU | ATAS KANAN           | 33 |
| 8.1 Kat  | ta Laluan            | 33 |
| 8.2 Log  | gout                 | 33 |

# **1.0 PENDAFTARAN**

Anda boleh akses halaman utama melalui URL: <u>https://cas.idfr.gov.my/</u>

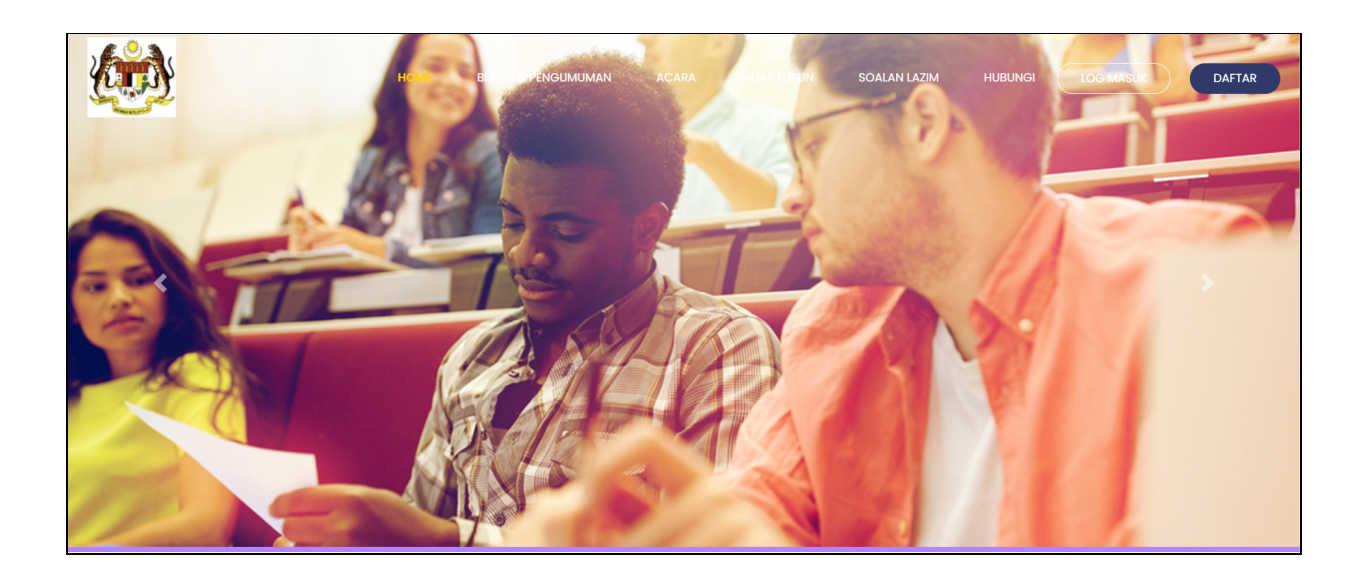

Klik pada butang **Daftar** yang berada di sebelah kanan atas paparan untuk membuat pendaftaran baru sebelum masuk ke sistem.

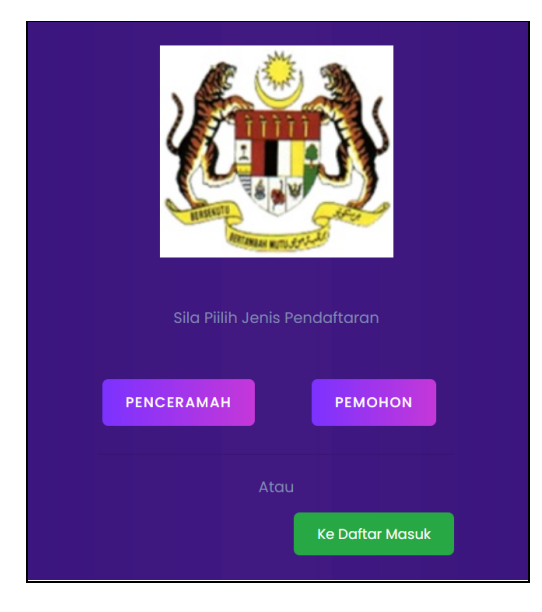

Kemudian, klik pada butang **Pemohon** untuk mendaftar.

|   | LOGIN DETAILS       |
|---|---------------------|
|   |                     |
|   |                     |
| - |                     |
| - | a" ENTER PASSWORD   |
|   | ✓ CONFIRM PASSWORD  |
|   | JENIS PENDAFTARAN * |
|   | a daftar            |

Anda perlu melengkapkan butiran seperti:

- 1. Nama
- 2. No. kad pengenalan
- 3. Emel
- 4. Kata laluan
- 5. Sahkan kata laluan
- 6. Jenis pendaftaran
- 7. Klik butang **Daftar**

# 2.0 LOG MASUK

Anda boleh akses halaman utama melalui URL: <u>https://cas.idfr.gov.my/</u>

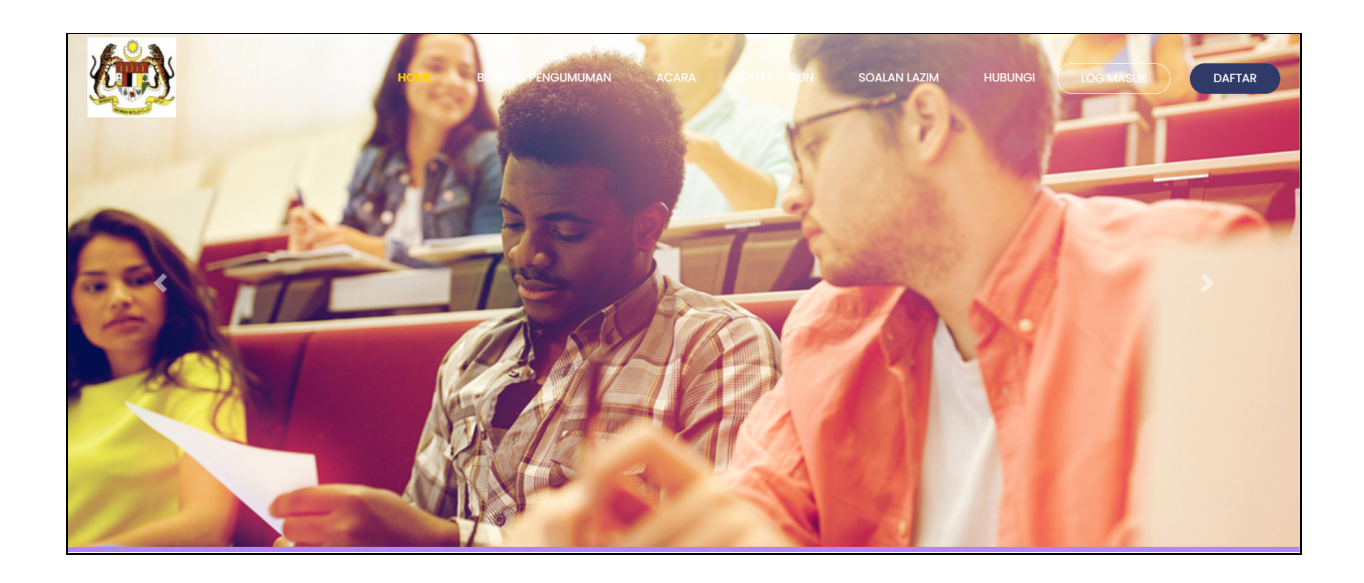

Klik butang Log Masuk.

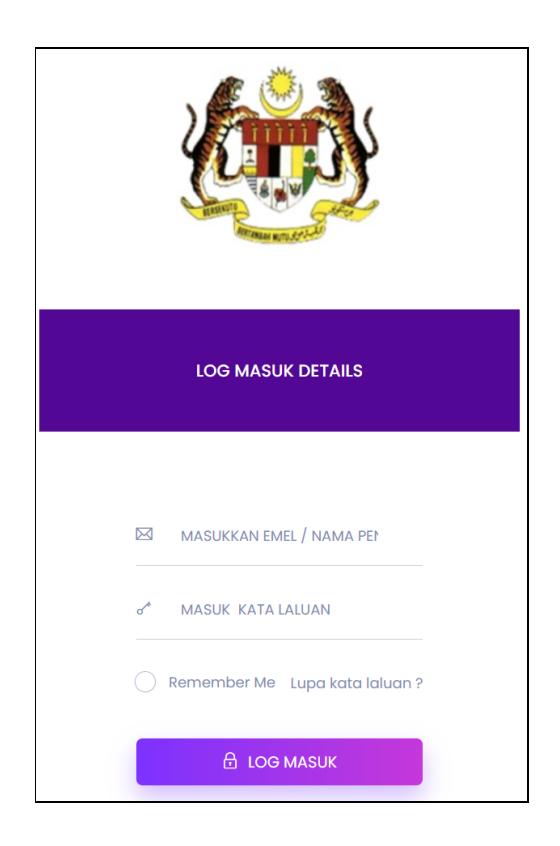

Setelah berjaya mendaftar, anda boleh masuk ke dalam sistem. Di sini, anda perlu memasukkan maklumat yang telah didaftarkan, antaranya:

- 1. Emel
- 2. Kata Laluan
- 3. Klik butang **Log Masuk**

## <u>Nota Tambahan:</u>

- Klik pada Remember Me untuk menyimpan data seperti emel dan kata laluan.
  Dengan klik butang tersebut, ia akan memudahkan pengguna untuk log masuk ke sistem pada masa yang akan datang.
- Klik pada Lupa Kata Laluan sekiranya pengguna lupa kata laluan.

# 2.1 Lupa Kata Laluan

Klik pada butang **lupa kata laluan ?** sekiranya anda lupa kata laluan anda.

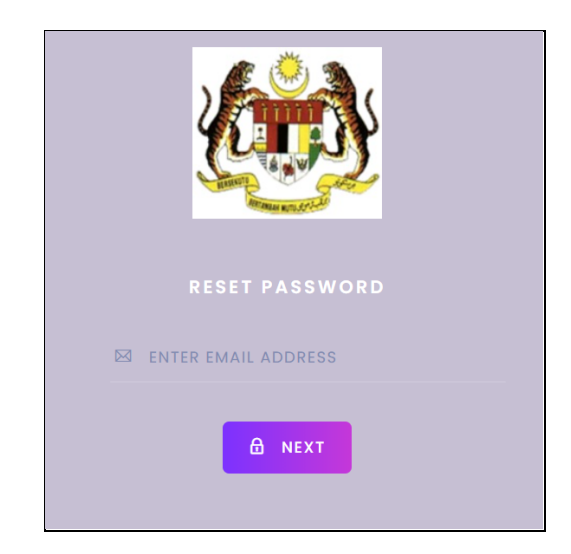

Kemudian anda perlu memasukkan **alamat emel** yang telah anda gunakan untuk mendaftar akaun sebelum ini. Klik butang **Next** dan anda akan menerima emel dari sistem untuk menetapkan semula kata laluan anda.

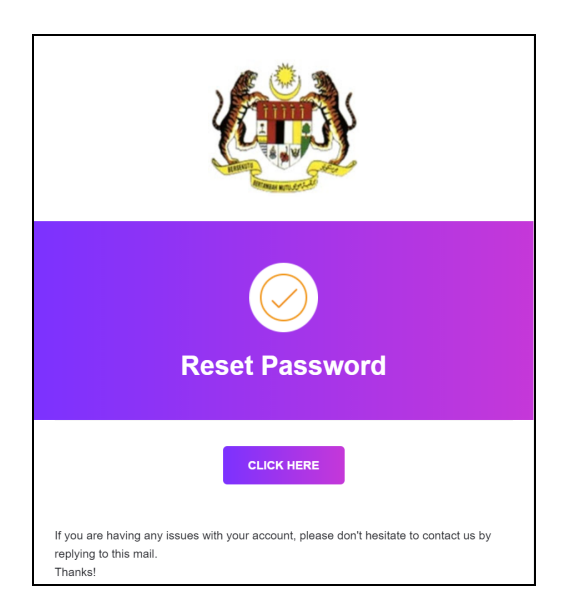

Anda akan mendapat emel seperti gambar di atas. Klik pada butang **Click Here** untuk menjana kata laluan baru.

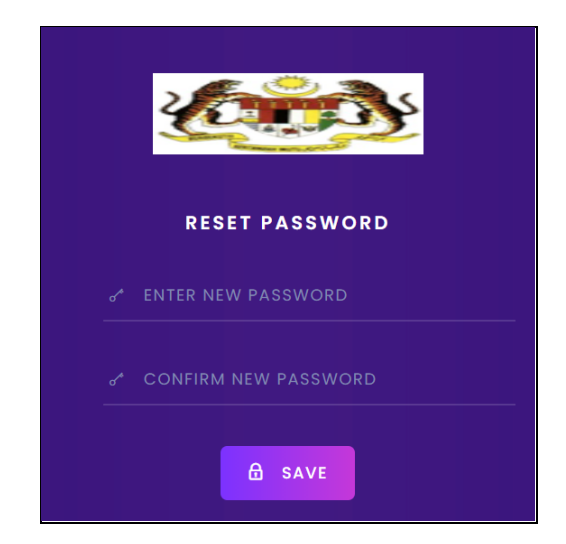

Kemudian, anda perlu masukkan maklumat seperti berikut:

- 1. Kata laluan baharu
- 2. Sahkan kata laluan baharu
- 3. Klik butang **Save.**

# 3.0 PAPAN PEMUKA

| PERMOHONAN DAN<br>PENGURUSAN                         | Q SEARCH                               |                                     |                     | LAMAN                           | VEB           |                    | 9. 🥥                |
|------------------------------------------------------|----------------------------------------|-------------------------------------|---------------------|---------------------------------|---------------|--------------------|---------------------|
| BERSEPADU<br>Institut Diplomasi Dan<br>Hubungan Luar | selamat da                             | tang, <b>Pemoho</b> r               | 13                  |                                 |               |                    |                     |
|                                                      | Permohona<br>Menunjukkan 10            | <b>n Saya</b><br>permohonan terbaru | 1                   |                                 |               |                    |                     |
| PAPAN PEMUKA                                         |                                        |                                     |                     |                                 |               |                    |                     |
| PROFAIL                                              | ΝΟ ΚΟΙ                                 | KURSUS                              | NAMA KURSUS         | TARIKH MOH                      | N             | STATUS             | TINDAKAN            |
| PERMOHONAN 👻                                         |                                        |                                     |                     |                                 |               |                    |                     |
| KURSUS-KURSUS 🗸                                      |                                        |                                     |                     |                                 |               |                    |                     |
| ADUAN -                                              | Calendar                               |                                     |                     |                                 |               |                    |                     |
|                                                      |                                        |                                     |                     |                                 |               |                    |                     |
|                                                      | $\langle \cdot \rangle \rightarrow (1$ | ODAY                                | I                   | ecember 2020                    |               |                    | MONTH WEEK DAY      |
|                                                      | Mon                                    | Tue                                 | Wed                 | Thu                             | Fri           | Sat                | Sun                 |
|                                                      | 30                                     | 1                                   | 2                   | 3                               | 4             | 5                  | 6                   |
|                                                      |                                        |                                     |                     |                                 |               |                    |                     |
|                                                      | 7                                      | 8                                   | 9                   | 10                              | n             | 12                 | 13                  |
|                                                      |                                        |                                     |                     |                                 |               |                    |                     |
|                                                      |                                        |                                     |                     |                                 |               |                    |                     |
|                                                      |                                        |                                     |                     |                                 |               |                    |                     |
|                                                      | 14                                     | 15                                  | 16                  | 17                              | 18            | 19                 | 20                  |
|                                                      | 14                                     | 15                                  | 16                  | 17                              | 18            | 19                 | 20                  |
|                                                      | 14<br>21                               | 22                                  | 23                  | 24                              | 18            | 19 26              | 20                  |
|                                                      | 14                                     | 15                                  | 16<br>23            | 17 24                           | 18<br>25      | 26                 | 20                  |
|                                                      | 14<br>21                               | 22                                  | 23                  | 24                              | 18            | 19 26              | 20                  |
|                                                      | 14<br>21<br>28                         | 15<br>22<br>29                      | 16<br>23<br>30      | 17<br>24<br>31                  | 18            | 19<br>26<br>2      | 20<br>27<br>3       |
|                                                      | 14<br>21<br>28                         | 15<br>22<br>29                      | 16<br>23<br>30      | 17<br>24<br>31                  | 18<br>25      | 19<br>26<br>2      | 20<br>27<br>3       |
|                                                      | 14<br>21<br>28<br>4                    | 15<br>22<br>29<br>5                 | 16<br>23<br>30<br>6 | 17        24        31        7 | 18<br>25<br>1 | 19<br>26<br>2<br>9 | 20<br>27<br>3<br>10 |

Anda akan melihat paparan **Papan Pemuka** seperti gambar di atas. Antara maklumat yang dipaparkan ialah:

- 1. Permohonan yang telah dibuat
- 2. Kalendar yang memaparkan tarikh kursus yang disertai

Selain itu, antara Menu yang dipaparkan adalah seperti berikut:

- 1. Profail (akan memaparkan maklumat mengenai pengguna)
- 2. **Permohonan** (akan memaparkan ruangan untuk memohon kursus yang tersedia)
- 3. Kursus-kursus (akan memaparkan bahan, jadual kursus, assessment dan kehadiran)
- 4. **Aduan** (akan memaparkan ruangan untuk membuat aduan mengenai ICT, bangunan, aset alih dan asrama)

# 4.0 PROFAIL

Klik butang **Profail** di menu sebelah kiri sistem.

# 4.1 Maklumat Peribadi

| Profile                   |             |        |            |           |                    |         | papan pemuka   Profile |
|---------------------------|-------------|--------|------------|-----------|--------------------|---------|------------------------|
| Maklumat Peribadi perkt   | hidmatan Ak | ademik | Pengalaman | Bekerja   | Kursus Yang Pernah | Diikuti | Lain-lain Maklumat     |
| Gelaran*                  | Nama*       |        |            |           |                    |         |                        |
| tajuk *                   | •           |        |            |           |                    |         |                        |
| no. kad pengenalan*       |             |        |            | No. Tente | era / No. Polis*   |         |                        |
|                           |             |        |            |           |                    |         |                        |
| Tarikh Lahir *            |             |        |            | Jantina * |                    |         |                        |
| -                         |             |        |            | Jantina   | L*                 |         | •                      |
| Kewarganegaraan *         |             |        |            | Taraf Per | 'kahwinan *        |         |                        |
| Kewarganegaraan *         |             |        | •          | Taraf Pe  | erkahwinan *       |         | •                      |
| alamat surat-menyurat     |             |        |            |           |                    |         |                        |
| alamat 1 *                |             |        |            |           |                    |         |                        |
|                           |             |        |            |           |                    |         |                        |
| alamat 2                  |             |        |            |           |                    |         |                        |
|                           |             |        |            |           |                    |         |                        |
| Bandar *                  |             |        |            | poskod *  |                    |         |                        |
|                           |             |        |            |           |                    |         |                        |
| negeri *                  |             |        |            |           |                    |         |                        |
| negeri                    |             |        | •          |           |                    |         |                        |
| Telefon Bimbit *          |             |        |            | HOME      |                    |         |                        |
|                           |             |        |            |           |                    |         |                        |
| Pejabat                   |             |        |            |           |                    |         |                        |
|                           |             |        |            |           |                    |         |                        |
| Emel                      |             |        |            |           |                    |         |                        |
|                           |             |        |            |           |                    |         |                        |
| Muat Naik Gambar Pasport  |             |        |            |           |                    |         |                        |
| Choose File No file chose | n           |        |            |           |                    |         |                        |
|                           |             |        |            |           |                    |         |                        |
|                           |             |        | ✓ SIMPAN & | SETERUSNA | (A                 |         |                        |

Anda boleh mengedit **Maklumat Peribadi** anda dengan memasukkan butiran seperti berikut:

- 1. Gelaran
- 2. Nama
- 3. No.Kad Pengenalan
- 4. No. Tentera/Polis
- 5. Tarikh Lahir
- 6. Jantina
- 7. Kewarganegaraan
- 8. Taraf Perkahwinan
- 9. Alamat 1

Klik butang Simpan & Seterusnya

- 10. Alamat 2
- 11. Poskod
- 12. Negeri
- 13. Telefon Bimbit
- 14. Home
- 15. Pejabat
- 16. Emel
- 17. Muat naik gambar passport

# 4.2 Maklumat Perkhidmatan

Klik pada tab **Perkhidmatan.** 

| Profile                                        |                      |          |            |                   |                    |              | papan pemuko    |     |
|------------------------------------------------|----------------------|----------|------------|-------------------|--------------------|--------------|-----------------|-----|
| Maklumat Peribadi                              | perkhidmatan         | Akademik | Pengalaman | Bekerja           | Kursus Yang Pe     | rnah Diikuti | Lain-lain Maklu | mat |
| nama jawatan *                                 |                      |          |            | kumpul            | an jawatan *       |              |                 |     |
|                                                |                      |          |            | kumpu             | ulan jawatan *     |              |                 |     |
| klasifikasi perkhidmat                         | an *                 |          |            | Gred Ja           | ıwatan *           |              |                 |     |
| klasifikasi perkhidma                          | atan *               |          | •          | Gred J            | Jawatan *          |              |                 |     |
| faraf Perjawatan *                             |                      |          |            | jenis pe          | rkhidmatan *       |              |                 |     |
| Taraf Perjawatan *                             |                      |          | •          | jenis p           | erkhidmatan *      |              |                 |     |
|                                                |                      |          |            |                   |                    |              |                 |     |
| arikh lantikan dalam                           | perkhidmatan *       |          |            | tarikh la         | antikan ke jawatan | kini *       |                 |     |
|                                                |                      |          |            |                   |                    |              |                 |     |
| lama Jabatan *                                 |                      |          |            |                   |                    |              |                 |     |
| lama Jabatan *                                 |                      |          |            |                   |                    |              |                 |     |
| lama Jabatan *<br>alamat jabatan<br>alamat 1 * |                      |          |            |                   |                    |              |                 |     |
| Jama Jabatan *<br>Jamat jabatan<br>Jamat 1 *   |                      |          |            | poskod            | •                  |              |                 |     |
| Jama Jabatan *                                 |                      |          |            | poskod            | •                  |              |                 |     |
| Nama Jabatan *                                 |                      |          | · · ·      | poskod            | •                  |              |                 |     |
| Aama Jabatan *                                 |                      |          | •          | poskod<br>no. fax | •                  |              |                 |     |
| Aama Jabatan *                                 | rab kini (ringkasan) |          | · · ·      | poskod<br>no. fax | •                  |              |                 |     |
| Vama Jabatan *                                 | rab kini (ringkasan) |          | •          | poskod            | •                  |              |                 |     |

Anda boleh mengedit maklumat **Perkhidmatan** anda dengan memasukkan butiran seperti berikut:

- 1. Nama jawatan
- 2. Kumpulan jawatan
- 3. Klasifikasi perkhidmatan
- 4. Gred jawatan
- 5. Taraf perjawatan
- 6. Jenis perkhidmatan
- 7. Tarikh lantikan dalam perkhimatan
- 8. Tarikh lantikan ke jawatan kini
- 9. Nama jabatan
- 10. Alamat jabatan

Klik butang Simpan & Seterusnya

- 11. Alamat 1
- 12. Alamat 2
- 13. Bandar
- 14. Poskod
- 15. Negeri
- 16. No. telefon pejabat
- 17. No. fax
- 18. Tugas dan tanggungjawab kini (ringkasan)

#### 4.3 Maklumat Akademik

Klik pada tab **Akademik.** 

| SEARCH                         | LAMAN                      | WEB                          | 9. <b>(</b> )          |
|--------------------------------|----------------------------|------------------------------|------------------------|
| Profile                        |                            |                              | papan pemuka   Profile |
| Maklumat Peribadi perkhidmatan | Akademik Pengalaman Bekerj | a Kursus Yang Pernah Diikuti | Lain-lain Maklumat     |
| + TAMBAH<br>Tahun Results      | tempat pengajian           | Bidang Pengajian             | tindakan               |

Gambar di atas akan memaparkan maklumat akademik anda. Klik butang **Tambah** untuk memasukkan maklumat akademik anda.

| Tambah Maklumat Akademik | ×      |
|--------------------------|--------|
|                          |        |
| Tahun                    |        |
| Keputusan                |        |
| tempat pengajian         |        |
| Bidang Pengajian         |        |
| BATAL                    | HANTAR |

Pop-up **Tambah Maklumat Akademik** akan dipaparkan. Anda perlu memasukkan butiran seperti:

- 1. Tahun
- 2. Keputusan
- 3. Tempat pengajian
- 4. Bidang pengajian

Klik butang **Hantar** 

#### 4.4 Maklumat Pengalaman Bekerja

Klik pada tab **Pengalaman Bekerja.** 

| Q SEARCH                  |                         |                  | LAMAN WE                    | В                                        | 9. 🐢                   |
|---------------------------|-------------------------|------------------|-----------------------------|------------------------------------------|------------------------|
| Profile                   |                         |                  |                             |                                          | papan pemuka   Profile |
| Maklumat Peribadi         | perkhidmatan            | Akademik         | Pengalaman Bekerja          | Kursus Yang Pernah Diikuti               | Lain-lain Maklumat     |
| + TAMBAH<br>Tahun<br>2020 | <b>Jawatan</b><br>Tutor |                  | Nar                         | <b>na Agensi/Syarikat</b><br>IT solution | tindakan<br>2          |
|                           | Hakcipta                | Terpelihara   20 | 20 © Institut Diplomasi & H | Hubungan Luar Negeri (IDFR)              |                        |

Gambar di atas akan memaparkan pengalaman bekerja anda. Klik butang Tambah untuk memasukkan pengalaman bekerja anda.

| Tambah Pengalaman Bekerja | ×      |
|---------------------------|--------|
|                           |        |
| Tahun                     |        |
| Jawatan                   |        |
| Nama Agensi/Syarikat      |        |
| BATAL                     | HANTAR |

Pop-up **Tambah Pengalaman Bekerja** akan dipaparkan. Anda perlu memasukkan butiran seperti:

- 1. Tahun
- 2. Jawatan
- 3. Nama Agensi/Syarikat

Klik butang **Hantar** 

4.5 Maklumat Kursus Yang Pernah Diikuti

Klik pada tab Kursus Yang Pernah Diikuti.

| Q SEARCH          |              | LAMAN WEB            |                              |                             | 9.                     |
|-------------------|--------------|----------------------|------------------------------|-----------------------------|------------------------|
| Profile           |              |                      |                              |                             | papan pemuka   Profile |
| Maklumat Peribadi | perkhidmatan | Akademik             | Pengalaman Bekerja           | Kursus Yang Pernah Diikuti  | Lain-lain Maklumat     |
| + TAMBAH          | nama kursu:  | s                    |                              | penganjur                   | tindakan               |
|                   | Hakcipta T   | s<br>erpelihara   20 | )20 © Institut Diplomasi & F | lubungan Luar Negeri (IDFR) | unaakan                |

Gambar di atas akan memaparkan maklumat kursus yang pernah anda ikuti. Klik butang **Tambah** untuk memasukkan maklumat tersebut.

| Tambah Kandungan Kursus |  | ×      |
|-------------------------|--|--------|
|                         |  |        |
| Tahun                   |  |        |
| nama kursus             |  |        |
| penganjur               |  |        |
| BATAL                   |  | HANTAR |

Pop-up **Tambah Kandungan Kursus** akan dipaparkan. Anda perlu memasukkan butiran seperti:

- 1. Tahun
- 2. Nama kursus
- 3. Penganjur

Klik butang **Hantar** 

## 4.6 Lain-lain Maklumat

Klik pada tab Lain-lain Maklumat.

| Profile              |              |                  |                  |                                  |                 | papan pemuka       | Profile |
|----------------------|--------------|------------------|------------------|----------------------------------|-----------------|--------------------|---------|
| Maklumat Peribadi    | perkhidmatan | Akademik Pengal  | aman Bekerja     | Kursus Yang P                    | ernah Diikuti   | Lain-lain Maklumat |         |
| MAKLUMAT PASANGAN    |              |                  |                  |                                  |                 |                    |         |
| nama suami/isteri*   |              |                  |                  |                                  |                 |                    |         |
| no. kad pengenalan*  |              |                  | hubung           | an dengan pema                   | bhon*           |                    |         |
|                      |              |                  | hubun            | gan dengan perr                  | nohon           |                    | •       |
| pekerjaan/jawatan*   |              |                  |                  |                                  |                 |                    |         |
| alamat surat-menyura | ıt           |                  |                  |                                  |                 |                    |         |
| Alamat *             |              |                  |                  |                                  |                 |                    |         |
| Telefon Bimbit *     |              |                  |                  |                                  |                 |                    |         |
| MAKLUMAT WARIS       |              |                  |                  |                                  |                 |                    |         |
| Nama*                |              |                  |                  |                                  |                 |                    |         |
| no. kad pengenalan*  |              |                  | hubung           | an dengan pema<br>gan dengan pem | ohon*           |                    | •       |
| alamat surat-menyura | ıt           |                  |                  |                                  |                 |                    |         |
| Alamat *             |              |                  |                  |                                  |                 |                    |         |
|                      |              |                  |                  |                                  |                 |                    |         |
| Telefon Bimbit *     |              |                  |                  |                                  |                 |                    |         |
|                      |              |                  |                  |                                  |                 |                    |         |
| MAKLUMAT KESIHATAN   |              |                  |                  |                                  |                 |                    |         |
| Adakah Anda Vegetari | an *         | Alahan / Komplik | kasi Kesihatan * |                                  | Perincian Alaha | n                  |         |
| ⊘ No                 |              | ⊘ No             |                  |                                  |                 |                    |         |
| Warga Kurang Upaya   |              |                  |                  |                                  |                 |                    |         |
| Ο Υα                 |              |                  |                  |                                  |                 |                    |         |
| ⊘ No                 |              |                  |                  |                                  |                 |                    |         |
|                      |              |                  |                  |                                  |                 |                    |         |
|                      |              |                  | ✓ SIMPAN         |                                  |                 |                    |         |

Anda boleh mengedit **Lain-lain Maklumat** anda dengan memasukkan butiran seperti berikut:

- 1. Maklumat Pasangan
  - Nama suami/isteri
  - No. kad pengenalan
  - Hubungan dengan pemohon
  - Pekerjaan/Jawatan
  - Alamat surat menyurat
  - Telefon bimbit
- 2. Maklumat Waris
  - Nama suami/isteri
  - No. kad pengenalan
  - Hubungan dengan pemohon
  - Alamat surat menyurat
  - Telefon bimbit
- 3. Maklumat Kesihatan
  - Status vegetarian
  - Status kurang upaya
  - Alahan/kompilasi kesihatan beserta perincian alahan
- 4. Klik butang Simpan

# **5.0 PERMOHONAN**

#### 5.1 Mohon Kursus

Untuk memohon kursus, anda perlu klik pada menu **Permohonan > Mohon Kursus**.

| mohon kursus              |                 |                                |                     | papan pemuka   mohon kursu: |
|---------------------------|-----------------|--------------------------------|---------------------|-----------------------------|
| Senarai Kursus            |                 | Q QUICK SEARCH                 | (                   |                             |
| $\downarrow$ Kod Kursus   | ↓ NAMA KURSUS   | $\psi$ tarikh tutup permohonan | $\downarrow$ status | ↓ TINDAKAN                  |
| ABC1234                   | German Level 1  | 31/12/2020                     | Belum<br>Memohon    | MOHON<br>LIHAT<br>MAKLUMAT  |
| AMI234                    | Kursus Menjahit | 05/12/2020                     | Belum<br>Memohon    | MOHON<br>LIHAT<br>MAKLUMAT  |
| JK789                     | Test Kursus 1   | 13/11/2020                     | Belum<br>Memohon    | MOHON<br>LIHAT<br>MAKLUMAT  |
| Showing 1 to 3 of 3 entri | es              | ← 1                            | $\rightarrow$       |                             |

Senarai kursus yang ada akan dipaparkan. Anda boleh memilih kursus yang ingin disertai dengan klik butang **Mohon**. Namun begitu, jika anda ingin melihat butiran kursus tersebut, klik pada butang **Lihat Maklumat**.

#### 5.1.2 Permohonan Kursus DID

Bagi pemohon yang memohon Kursus DID, anda perlu mengisi maklumat tambahan. Anda perlu memohon kursus seperti biasa dengan klik butang **Mohon.** 

| DID2020 | DID 2020 | 26/12/2020 | Belum Memohon | моном          |
|---------|----------|------------|---------------|----------------|
|         |          |            |               | LIHAT MAKLUMAT |

Kemudian, anda perlu lengkapkan maklumat seperti Maklumat Peribadi, Akademik, Kerjaya, Kemahiran Bahasa, Maklumat Tambahan dan Jangkaan

#### Maklumat Peribadi

| aklumat Peribadi                                                      | Akademik | Kerjaya | Kemahiran Bahasa | Maklumat Tambahan                                            | Jangkaan |  |
|-----------------------------------------------------------------------|----------|---------|------------------|--------------------------------------------------------------|----------|--|
|                                                                       | I        |         |                  |                                                              |          |  |
| Nama*                                                                 |          |         |                  |                                                              |          |  |
| Daisy Arabella                                                        |          |         |                  |                                                              |          |  |
| no. kad pengenalar                                                    | ۱*       |         |                  |                                                              |          |  |
|                                                                       |          |         |                  |                                                              |          |  |
| 970414146612                                                          |          |         |                  |                                                              |          |  |
| 970414146612<br>Tarikh Lahir *                                        |          |         |                  | Tempat Lahir*                                                |          |  |
| 970414146612<br>Tarikh Lahir *<br>14-04-1997                          |          |         |                  | Tempat Lahir*                                                |          |  |
| 970414146612<br>Tarikh Lahir *<br>14-04-1997                          |          |         |                  | Tempat Lahir*                                                |          |  |
| 970414146612<br>Tarikh Lahir *<br>14-04-1997<br>Umur*                 |          |         |                  | Tempat Lahir*<br>Test<br>Jantina *                           |          |  |
| 970414146612<br>Tarikh Lahir *<br>14-04-1997<br>Umur*<br>23           |          |         |                  | Tempat Lahir*<br>Test<br>Jantina *<br>Perempuan              |          |  |
| 970414146612<br>Tarikh Lahir *<br>14-04-1997<br>Umur*<br>23<br>Etnik* |          |         |                  | Tempat Lahir*<br>Test<br>Jantina *<br>Perempuan<br>Religion* |          |  |

Medan - medan di bahagian ini telah diisi mengikut maklumat yang telah dimasukkan di profail. Tetapi anda boleh kemaskini maklumat berkenaan dengan memasukkan butiran seperti berikut:

- 1. Maklumat Pasangan
  - Nama
  - No Kad Pengenalan
  - Tarikh Lahir
  - Tempat Lahir
  - Umur
  - Jantina
  - Etnik
  - Agama
- 2. Latar Belakang Keluarga
  - Taraf Perkahwinan
  - Nama Bapa
  - Umur Bapa
  - Pekerjaan Bapa
- 3. Maklumat Kecemasan
  - Nama
  - Hubungan
  - Alamat
  - No Untuk Dihubungi
- 4. Klik butang Simpan & Seterusnya

- Alamat
- No Telefon Bimbit
- No Telefon Rumah
- No Telefon Pejabat
- Emel (Kerja & Peribadi)
- Profail Media Sosial
- Sekatan Diet
- Kebimbangan Kesihatan
- Nama Ibu
- Umur Ibu
- Pekerjaan Ibu

#### Akademik

Anda perlu klik pada tab **Akademik** untuk mengisi maklumat Akademik.

| Maklumat Pe | eribadi Akad | demik Kei | rjaya Kem | ahiran Bahasa | Maklumat Tambahan | Jangkaan     |          |
|-------------|--------------|-----------|-----------|---------------|-------------------|--------------|----------|
|             |              |           |           |               |                   |              |          |
| + TAME      | ВАН          |           |           |               |                   |              |          |
| Level       | Kursus       | major     | minor     | Institusi     | Tarikh Mula       | Tarikh Tamat | tindakan |
| -           | Test         | -         | -         | Uni Test      | -                 | -            |          |
|             |              |           |           |               | 0014              | 0010         |          |
| 1032        | test         | test      | test      | test          | 2014              | 2016         |          |

- 1. Klik butang **Tambah**
- 2. Masukkan maklumat akademik:
  - Kelayakan
  - Kursus
  - Major
  - Minor

- Institusi
- Tarikh Mula
- Tarikh Tamat

| Tambah Maklumat Anak |           |        |
|----------------------|-----------|--------|
|                      |           |        |
| Kelayakan            | Kelayakan | •      |
| Kursus               |           |        |
| major                |           |        |
| minor                |           |        |
| Institusi            |           |        |
| Tarikh Mula          |           |        |
| Tarikh Tamat         |           |        |
| BATAL                |           | HANTAR |

3. Klik butang Hantar

Anda juga boleh hapus maklumat yang telah dimasukkan dengan klik icon **Dustbin** di sebelah kanan paparan.

| + TAMB | АН     |       |       |           |             |              |          |
|--------|--------|-------|-------|-----------|-------------|--------------|----------|
| Level  | Kursus | major | minor | Institusi | Tarikh Mula | Tarikh Tamat | tindakan |
| -      | Test   | -     | -     | Uni Test  | -           | -            |          |
| 1032   | test   | test  | test  | test      | 2014        | 2016         |          |

#### Kerjaya

Anda perlu klik pada tab **Kerjaya** untuk mengisi maklumat Kerjaya.

| laklumat Peribadi  | Akademik       | Kerjaya          | Kemahiran Bahasa | Maklumat Tambahan | Jangkaan |
|--------------------|----------------|------------------|------------------|-------------------|----------|
|                    | L              |                  |                  |                   |          |
| Jawatan Sebelum Ke | e Did*         |                  |                  |                   |          |
| Test               |                |                  |                  |                   |          |
| Tahun Perkhidmatar | n di Kementeri | ian Luar Neger   | ri (KLN)*        |                   |          |
| 2010               |                |                  |                  |                   |          |
| Kementerian/Agens  | i Sebelum KLN  | I (jika berkaita | n)*              |                   |          |
| Test               |                |                  |                  |                   |          |
| Tempoh DPA         |                |                  |                  |                   |          |
| From*              |                |                  |                  | To *              |          |
| 01/01/2010         |                |                  |                  | 17/04/2010        |          |

Anda perlu memasukkan butiran seperti:

- Jawatan Sebelum Ke Did
- Tahun Perkhidmatan di Kementerian Luar Negeri (KLN)
- Kementerian/Agensi Sebelum KLN (jika berkaitan)
- Tempoh DPA
- Pengalaman Bekerja Sebelum Menyertai Perkhidmatan Awam
- Sebab Menyertai KLN

Klik butang Simpan & Seterusnya

#### Kemahiran Bahasa

Anda perlu klik pada tab **Kemahiran Bahasa** untuk mengisi maklumat Kemahiran Bahasa.

| Maklumat Peribadi | Akademik  | Kerjaya | Kemahiran Bahasa | Maklumat Tambahan | Jangkaan  |          |
|-------------------|-----------|---------|------------------|-------------------|-----------|----------|
|                   |           |         |                  | •                 |           |          |
| + TAMBAH          | ◀         |         |                  |                   |           |          |
| Bahasa            | Mendengar |         | Bercakap         | Membaca           | Menulis   | tindakan |
| Test              | excellent |         | fair             | good              | excellent |          |
| -                 | -         |         | -                | -                 | -         |          |
| 1                 |           |         |                  |                   |           |          |

- 1. Klik butang **Tambah**
- 2. Masukkan maklumat akademik:
  - Bahasa
  - Mendengar
  - Bercakap
  - Menulis

| Tambah Maklumat Anak |           | *      |
|----------------------|-----------|--------|
|                      |           |        |
| Bahasa               |           |        |
| Mendengar            | Mendengar | •      |
| Bercakap             | Bercakap  | T      |
| Membaca              | Membaca   | T      |
| Menulis              | Menulis   | •      |
| BATAL                |           | HANTAR |

3. Klik butang Hantar

Anda juga boleh hapus maklumat yang telah dimasukkan dengan klik icon **Dustbin** di sebelah kanan paparan.

| + TAMBAH |           |          |         |           |          |
|----------|-----------|----------|---------|-----------|----------|
| Bahasa   | Mendengar | Bercakap | Membaca | Menulis   | tindakan |
| Test     | excellent | fair     | good    | excellent |          |
| -        | -         | -        | -       | -         |          |
| -        | -         | -        | -       | -         |          |

#### Maklumat Tambahan

Anda perlu klik pada tab **Maklumat Tambahan** untuk mengisi maklumat maklumat

tambahan.

| Maklumat Peribadi | Akademik | Kerjaya | Kemahiran Bahasa | Maklumat Tambahan | Jangkaan |
|-------------------|----------|---------|------------------|-------------------|----------|
|                   |          |         |                  |                   | •        |
| Hobi dan Minat    |          |         |                  |                   |          |
| Test 123456       |          |         |                  |                   |          |
|                   |          |         |                  |                   |          |

Anda perlu memasukkan butiran seperti:

- Hobi dan Minat
- Yang Mana Merupakan Buku Kegemaran Anda, Kenapa?
- Apakah Filem/Siri TV Kegemaran Anda, Kenapa?
- Siapakah Tokoh Masyarakat yang anda kagumi?, Kenapa
- Apakah Kekuatan diri anda?
- Apakah Kelemahan diri anda?

Klik butang Simpan & Seterusnya

#### Jangkaan

Anda perlu klik pada tab **Jangkaan** untuk mengisi maklumat maklumat jangkaan.

| Maklumat Peribadi | Akademik        | Kerjaya       | Kemahiran Bahasa        | Maklumat Tambahan | Jangkaan |   |
|-------------------|-----------------|---------------|-------------------------|-------------------|----------|---|
|                   |                 |               |                         |                   |          | - |
| Apakah Kemahiran  | Peribadi dan Pı | ofesional yar | ng anda ingin terapkan/ | perbaiki?         |          |   |
| test              |                 |               |                         |                   |          |   |
|                   |                 |               |                         |                   |          |   |
|                   |                 |               |                         |                   |          |   |
|                   |                 |               |                         |                   |          |   |
|                   |                 |               |                         |                   |          |   |

- 1. Anda perlu memasukkan butiran seperti:
  - Apakah Kemahiran Peribadi dan Profesional yang anda ingin terapkan/perbaiki?
  - Apakah Isu/Subjek yang anda ingin pelajari dengan lebih mendalam?
- 2. Tanda pada Perakuan
- 3. Masukkan Emel Ketua Jabatan
- 4. Tanda pada keperluan asraa
- 5. Klik butang **Simpan**

#### 5.2 Permohonan Saya

Untuk melihat kursus yang dimohon, anda perlu klik pada menu **Permohonan > Permohonan Saya**.

| ermo        | bhonan Saya                | r                                                  |                                        |                                                          | papan pemuka   Permohor |
|-------------|----------------------------|----------------------------------------------------|----------------------------------------|----------------------------------------------------------|-------------------------|
| rmoh        | onan Saya                  |                                                    |                                        |                                                          |                         |
| od kursı    | us                         | nama kursus                                        |                                        |                                                          | Q CARI 7 SEMU           |
| •           |                            |                                                    |                                        |                                                          |                         |
| NO          | KOD KURSUS                 | NAMA KURSUS                                        | TARIKH MOHON                           | STATUS PENYERAHAN                                        | TINDAKAN                |
|             |                            |                                                    |                                        |                                                          |                         |
| 1           | JK789                      | Test Kursus 1                                      | 20/12/2020                             | Berjaya Dihantar                                         | LIHAT MAKLUMAT          |
| 1           | JK789<br>AMI234            | Test Kursus 1<br>Kursus Menjahit                   | 20/12/2020<br>20/12/2020               | Berjaya Dihantar<br>Berjaya Dihantar                     | LIHAT MAKLUMAT          |
| 1<br>2<br>3 | JK789<br>AMI234<br>ABC1234 | Test Kursus 1<br>Kursus Menjahit<br>German Level 1 | 20/12/2020<br>20/12/2020<br>20/12/2020 | Berjaya Dihantar<br>Berjaya Dihantar<br>Berjaya Dihantar | LIHAT MAKLUMAT          |

Senarai kursus yang dimohon akan dipaparkan. Anda boleh klik pada **Lihat Maklumat** untuk melihat butiran permohonan tersebut.

<u>Nota Tambahan:</u> Sekiranya anda ingin melakukan carian berdasarkan kriteria tertentu, pergi ke **Permohonan Saya** di bahagian atas paparan. Masukkan **kod kursus** atau **nama kursus**, kemudian klik butang **Cari**.

| ihat Permohonan                      |                                | papan pemuka 🏼 | Permohonan Saya | Lihat Permohonan : Test Kursus |
|--------------------------------------|--------------------------------|----------------|-----------------|--------------------------------|
| ihat Permohonan Baç                  | gi : Test Kursus 1             |                |                 |                                |
| MAKLUMAT PERMOHONAN                  |                                |                |                 |                                |
| Status Permohonan                    | Berjaya                        |                |                 |                                |
| kod kursus                           | JK789                          |                |                 |                                |
| nama kursus                          | Test Kursus 1                  |                |                 |                                |
| Lokasi                               | test                           |                |                 |                                |
| Jangka Masa Kursus                   | 16/11/2020 - 30/11/2020        |                |                 |                                |
| DOKUMEN TAWARAN                      |                                |                |                 |                                |
| Surat Tawaran                        | MUAT TURUN                     |                |                 |                                |
| TERIMA TAWARAN                       |                                |                |                 |                                |
| tahniah! anda telah berjaya          | ditawarkan untuk menghadiri ku | ursus ini      |                 |                                |
| adakah anda menerima<br>tawaran ini? | Tolak                          | uju Terima     |                 |                                |

Jika permohonan kursus anda lulus, anda dapat melihat maklumat permohonan seperti gambar di atas. Di sini, anda perlu klik butang **Setuju Terima** sekiranya anda terima tawaran tersebut. Manakala jika anda ingin menolak tawaran, klik pada butang **Tolak**. Anda juga boleh memuat turun surat tawaran dengan klik butang **Muat Turun**.

# 6.0 KURSUS - KURSUS

#### 6.1 Jadual Saya

Untuk melihat jadual kursus yang anda ikuti, klik pada menu **Kursus-kursus > Jadual Saya**.

| adual saya   |                 |                    | papan pemuka   jad | lual sa |
|--------------|-----------------|--------------------|--------------------|---------|
| narai Kursus |                 |                    |                    |         |
| od kursus    | nama kursus     |                    | Q CARI ? SEMU      | LA      |
| KOD KURSUS   | NAMA KURSUS     | STATUS             | TINDAKAN           |         |
| DID123       | Kursus DID Test | Dalam<br>Pengajian | LIHAT JADUAL       |         |
|              |                 |                    |                    |         |

Senarai kursus yang diambil akan dipaparkan. Anda boleh klik pada **Lihat Jadual** untuk melihat butiran jadual tersebut.

| HARI & DATE                | MASA                | TAJUK  | PENCERAMAH  |
|----------------------------|---------------------|--------|-------------|
| Saturday<br>( 26/12/2020 ) | 01:17 AM - 13:17 PM | Test 1 | Joshua Hong |

Sistem akan memaparkan maklumat seperti diatas.

<u>Nota Tambahan:</u> Sekiranya anda ingin melakukan carian berdasarkan kriteria tertentu, pergi ke **Senarai Kursus** di bahagian atas paparan. Masukkan **kod kursus** atau **nama kursus,** kemudian klik butang **Cari**.

#### 6.2 Bahan Kursus

Untuk melihat bahan kursus yang anda ikuti, klik pada menu **Kursus-kursus > Bahan Kursus**.

| Bahan Kursus                   |                 | papan pemuka   Bahan Kursus |
|--------------------------------|-----------------|-----------------------------|
| Senarai Kursus                 |                 |                             |
| kod kursus nama kursus         |                 | Q CARI ? SEMULA             |
| 10 V                           | NAMA KURSUS     | TINDAKAN                    |
| DID123                         | Kursus DID Test | PILIH V                     |
| LNPDOI                         | LNPD 1          | PILIH V                     |
| Menuniukkan 2 Dari 2 Maklumat. |                 |                             |

Senarai kursus yang diambil akan dipaparkan. Anda boleh klik pada butang **Pilih > Lihat Isi Kandungan**.

<u>Nota Tambahan:</u> Sekiranya anda ingin melakukan carian berdasarkan kriteria tertentu, pergi ke **Senarai Kursus** di bahagian atas paparan. Masukkan **kod kursus** atau **nama kursus,** kemudian klik butang **Cari**.

| ahan Kursus      |                 | papan pemuka   Bahan Kursus   Bahan Kursus : Kursus DID Te |
|------------------|-----------------|------------------------------------------------------------|
| 1an Kursus : Kur | sus DID Test    |                                                            |
| juk              | Nama Penceramah | Q CARI 7 SEMULA                                            |
| •                |                 |                                                            |
| ТАЈИК            | PENCERAMAH      | TINDAKAN                                                   |
| Test 1           | Joshua Hong     |                                                            |
|                  |                 |                                                            |
| Testing          | Joshua Hong     | PILIH V                                                    |

Di sini anda dapat melihat senarai bahan kursus yang diberi oleh setiap penceramah. Anda boleh klik butang **Pilih > Lihat Bahan Kursus** untuk melihat bahan kursus tersebut.

<u>Nota Tambahan:</u> Sekiranya anda ingin melakukan carian berdasarkan kriteria tertentu, pergi ke **Bahan Kursus** di bahagian atas paparan. Masukkan **tajuk** atau **nama penceramah,** kemudian klik butang **Cari**.

| Ba         | han Kursus              |         | papan pemuka | I | Bahan Kursus | l | Lihat Bahan Kursus : Test 1 |
|------------|-------------------------|---------|--------------|---|--------------|---|-----------------------------|
| Liha<br>10 | t Bahan Kursus : Test 1 |         |              |   |              |   |                             |
|            | NO                      | ТАЈИК   |              |   |              |   | TINDAKAN                    |
|            | 1                       | TESTING |              |   |              |   | MUAT<br>TURUN               |

Bahan kursus dipaparkan. Untuk melihat bahan kursus tersebut, klik pada butang **Muat Turun**.

#### 6.3 Assessment

Untuk melihat penilaian kursus yang anda ikuti, klik pada menu **Kursus-kursus >** Assessment.

| As   | sessment    |             |             |      | papan per     | nuka   Assessment |
|------|-------------|-------------|-------------|------|---------------|-------------------|
| Send | arai Kursus |             |             |      |               |                   |
| kod  | kursus      | nama kursus |             |      | Q CARI        | <b>₽ SEMULA</b>   |
| 10 • |             |             |             |      |               |                   |
|      | KOD KURSUS  |             | NAMA KURSUS | TIND | KAN           |                   |
|      | LNPD02      |             | LNPD 2      | В    | JAT PENILAIAN | )                 |
|      |             |             |             |      |               |                   |

Di sini anda dapat melihat senarai kursus di mana anda boleh membuat penilaian dengan klik butang **Buat Penilaian** pada kursus tersebut.

<u>Nota Tambahan:</u> Sekiranya anda ingin melakukan carian berdasarkan kriteria tertentu, pergi ke **Senarai Kursus** di bahagian atas paparan. Masukkan **kod kursus** atau **nama kursus,** kemudian klik butang **Cari**.

| Assessment        |        |         | papan        | pemuka                          | Assessment | Senarai Penilaian |
|-------------------|--------|---------|--------------|---------------------------------|------------|-------------------|
| Senarai Penilaian |        |         |              |                                 |            |                   |
| Nama Penceramah   | Торік  |         |              | Q c                             | ARI        | ₽ SEMULA          |
| 10 •              |        |         |              |                                 |            |                   |
| NAMA PENCERAMAH   | ТОРІК  | CONTENT | PEMBENTANGAN | STATUS                          | TINDAKAN   |                   |
| Joshua Hong       | Test 1 |         |              | Penilaian<br>Belum<br>Dilakukan | PILIH V    |                   |

Senarai penilaian akan dipaparkan. Anda boleh membuat penilaian pada status **Penilaian Belum Dilakukan** dengan klik butang **Pilih > Buat Penilaian**.

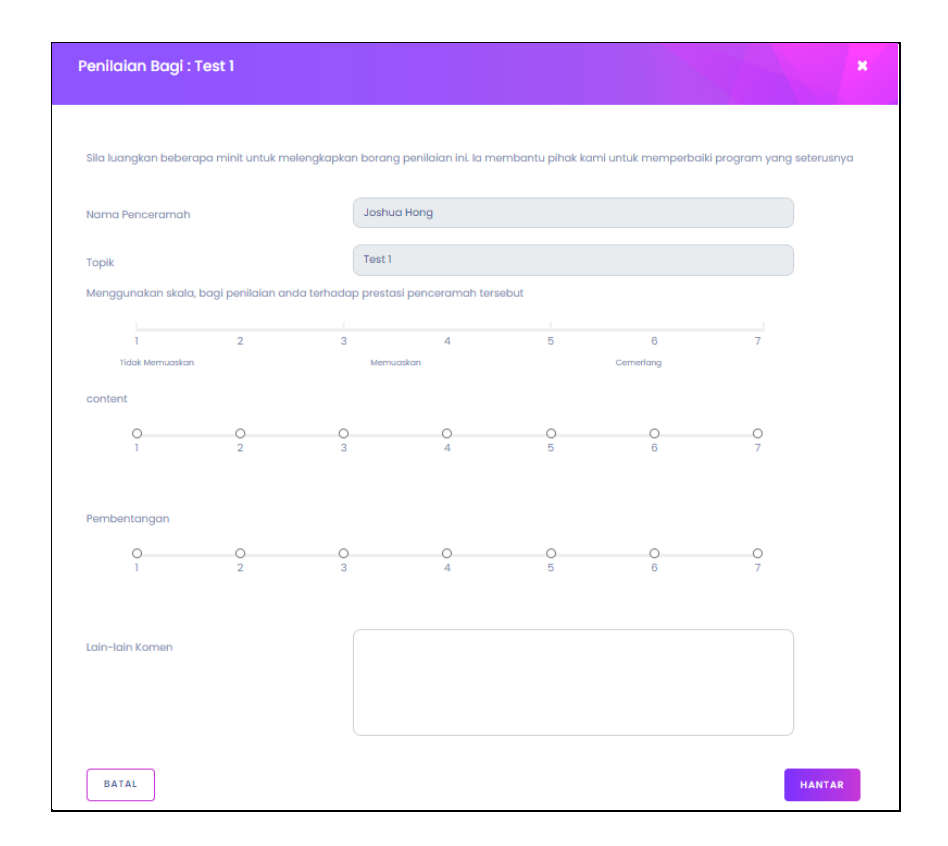

Pop-up **Penilaian** dipaparkan. Anda boleh menilai penceramah tersebut dari segi isi kandungan, pembentangan serta memberi komen. Kemudian, klik butang **Hantar**.

#### 6.4 Kehadiran

Bagi proses merekod kehadiran, anda perlu mengimbas kod QR kehadiran yang dijana oleh Penceramah kursus dan anda perlu masukkan No Kad Pengenalan anda. Untuk melihat rekod kehadiran kursus yang anda ikuti, klik pada menu **Kursus-kursus > Kehadiran**.

| Kehadiran       |        |                   | papan pemuka   Kehadirar |
|-----------------|--------|-------------------|--------------------------|
| Kehadiran       |        |                   |                          |
| nama kursus     |        | Topik             | Q CARI 7 SEMULA          |
| NAMA KURSUS     | ТОРІК  | MASA DAFTAR MASUK | MASA DAFTAR KELUAR       |
| Kursus DID Test | Test I | 17:24 PM          | 17:25 PM                 |

Di sini anda dapat melihat senarai kehadiran anda yang telah didaftarkan beserta maklumat seperti:

- 1. Nama Kursus
- 2. Topik
- 3. Masa Daftar Masuk
- 4. Masa Daftar Keluar

<u>Nota Tambahan:</u> Sekiranya anda ingin melakukan carian berdasarkan kriteria tertentu, pergi ke **Kehadiran** di bahagian atas paparan. Masukkan **nama kursus** atau **topik**, kemudian klik butang **Cari**.

# 7.0 ADUAN

#### 7.1 Senarai Aduan

Klik pada menu **Aduan > Senarai Aduan**.

| Aduan                    |               |                 | Papan Pemuka   Aduan |
|--------------------------|---------------|-----------------|----------------------|
| Select Criteria          |               |                 |                      |
| No. Log                  | Pilih         | Pilih           | ▼ Q CARI ? SEMULA    |
| enarai Aduan<br>TAMBAH J |               |                 |                      |
| NO NO. LOG \$            | JENIS ADUAN 🗢 | STATUS <b>≑</b> | TINDAKAN             |
|                          | Tiada mak     | lumat dijumpai. |                      |
|                          |               |                 |                      |

Pada halaman ini, anda dapat melihat senarai aduan yang telah dibuat oleh anda. Di sini, anda juga boleh menyemak status aduan sama ada **Aduan Baru, Tangguh, Dalam Tindakan, Tidak Berkenaan, Tidak Selesai** atau **Selesai**.

<u>Nota Tambahan:</u> Sekiranya anda ingin melakukan carian berdasarkan kriteria tertentu, pergi ke **Select Criteria** di bahagian atas paparan. Masukkan **No. Log, Jenis Aduan** atau **Status,** kemudian klik butang **Cari**.

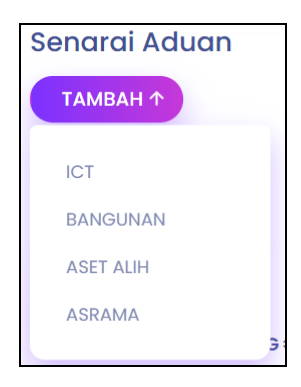

Jika ingin membuat aduan klik pada butang **Tambah**.

#### 7.1.1 Aduan ICT

Untuk membuat aduan mengenai ICT, klik pada butang **Tambah > ICT**.

| Рар                        | an Pemuka   Aduan   Borang Aduan Helpdesk IC                                                              |
|----------------------------|----------------------------------------------------------------------------------------------------|
|                            |                                                                                                    |
|                            |                                                                                                    |
| No. Telefon *              |                                                                                                    |
| 0123456789                 |                                                                                                    |
| Pusat/Bahagiar             | n/Unit *                                                                                                  |
| Jabatan Per                | ndidikan                                                                                                  |
|                            |                                                                                                    |
| Laptop                     | Pencetak                                                                                                  |
| Perisian                   | Emel                                                                                                    |
| 🗌 Rangkaian dan Perkabelan | Sistem Aplikasi                                                                                           |
|                            |                                                                                                    |
|                            |                                                                                                    |
|                            |                                                                                                    |
|                            |                                                                                                    |
|                            |                                                                                                    |
| ✓ HANTAR                   |                                                                                                    |
|                            |                                                                                                    |
|                            | Pap<br>No. Telefon *<br>0123456789<br>Pusat/Bahagia<br>Jabatan Per<br>Orisian<br>Rangkalan dan Perkabelan |

- 1. Jenis kerosakan
- 2. Butiran kerosakan

# 3. Klik butang **Hantar**

## 7.1.2 Aduan Bangunan

Untuk membuat aduan mengenai kerosakan bangunan, klik pada butang **Tambah** > **Bangunan**.

| MAKLUMAT ADUAN                   |                        |                       |                         |  |  |
|----------------------------------|------------------------|-----------------------|-------------------------|--|--|
| Nama *                           |                        | Lokasi*               | Lokasi*                 |  |  |
| Pemohon 3                        |                        |                       |                         |  |  |
| lenis Kerosakan *                |                        |                       |                         |  |  |
| Lampu Panjang                    | Paip Air               | 🗌 Alatan Bilik Tandas | 🗌 Alat Bantuan Mengajar |  |  |
| Lampu Pendek                     | 🗌 Tangki Air           | Cermin Tingkap        | Telefon/Faks            |  |  |
| Lampu Bulat                      | 🗌 Pintu Utama          | Bingkai Tingkap       | Jalan/Longkang          |  |  |
| Alat Hawa Dingin                 | Pintu Tandas           | 🗌 Bingkai Pintu       | Perabot (Kerusi/Meja/Ka |  |  |
| Kipas                            | Tombol                 | C Kabinet             | Lif                     |  |  |
| ] Perabot<br>Kerusi/Meja/Kantil) | 🗌 Lain-Lain (Nyatakan) |                       |                         |  |  |
| utiran Kerosakan *               |                        |                       |                         |  |  |
| Air conditioner tidak berfun     | gsi                    |                       |                         |  |  |

- 1. Lokasi
- 2. Jenis kerosakan
- 3. Butiran kerosakan
- 4. Klik butang Hantar

## 7.1.3 Aduan Aset Alih

Untuk membuat aduan mengenai kerosakan aset alih, klik pada butang **Tambah > Aset** Alih.

| Borang Aduan Kero             | sakan Aset Alih    | Papan Pemuka   Aduan | Borang Aduan Kerosakan Aset A |
|-------------------------------|--------------------|----------------------|-------------------------------|
| MAKLUMAT ADUAN                |                    |                      |                               |
| Nama *                        |                    | Pekerjaan/Jawatan*   |                               |
| Pemohon 3                     |                    | Tutor                |                               |
| Jenis Asset *                 |                    |                      |                               |
| 🗌 Meja Kuliah                 | Meja Banquet Bulat | Meja Cocktail        | 🗌 Meja Kopi                   |
| 🗌 Kerusi Kuliah               | Kerusi Banquet     | Sofa (Single Seater) | Mist Fan                      |
| 🗌 Lain-Lain (Nyatakan)        |                    |                      |                               |
|                               |                    |                      |                               |
| No. Siri Pendaftaran Aset/Kon | nponen*            |                      |                               |
|                               |                    |                      |                               |
| Duting Kanadian *             |                    |                      |                               |
| Butiran Kerosakan *           |                    |                      |                               |
|                               |                    |                      |                               |
|                               |                    |                      |                               |
|                               |                    |                      |                               |
|                               | _                  |                      |                               |
|                               | ~                  | HANTAR               |                               |

- 1. Jenis aset
- 2. No. siri pendaftaran aset/komponen
- 3. Butiran kerosakan
- 4. Klik butang Hantar

# 7.1.4 Aduan Asrama

Untuk membuat aduan mengenai kerosakan asrama, klik pada butang **Tambah > Asrama**.

| Borang Aduan Kerd   | osakan Asrama | Papan Pemuka   Aduc | an   Borang Aduan Kerosakan Asrama |
|---------------------|---------------|---------------------|------------------------------------|
|                     |               |                     |                                    |
| MAKLUMAT ADUAN      |               |                     |                                    |
| Nama *              |               |                     |                                    |
| Pemohon 3           |               |                     |                                    |
| Lokasi *            |               | No. Bilik           |                                    |
|                     |               | Pilih               | •                                  |
| Jenis Kerosakan *   |               |                     |                                    |
| 🗌 Lampu Bilik       | 🗌 Lampu Meja  | Lampu Dinding       | 🗌 Lampu Tandas                     |
| Peti Ais            | Cerek         | Penghawa Dingin     | Paip Bocor                         |
| Paip Rosak          |               |                     |                                    |
| Butiran Kerosakan * |               |                     |                                    |
|                     |               |                     |                                    |
|                     |               |                     |                                    |
|                     |               |                     |                                    |
|                     |               |                     |                                    |
|                     |               | ✓ HANTAR            |                                    |

- 1. Lokasi
- 2. No. bilik
- 3. Jenis kerosakan
- 4. Butiran kerosakan
- 5. Klik butang **Hantar**

#### 7.1.5 Beri Penilaian

Setelah aduan disahkan oleh pengurus aduan, anda akan menerima emel untuk memberi penilaian.

| Se | narai A<br>Tambah | uduan            |                |                        |                          |
|----|-------------------|------------------|----------------|------------------------|--------------------------|
|    | NO                | NO. LOG \$       | JENIS ADUAN \$ | STATUS ≑               | TINDAKAN                 |
|    | 1                 | ASR/0012/12/2020 | Asrama         | Tugasan Telah Disahkan |                          |
|    | 2                 | BGN/0015/12/2020 | Bangunan       | Dalam Tindakan         | LIHAT<br>PENILAIAN ADUAN |

Apabila status aduan bertukar kepada **Tugasan Telah Disahkan**, anda boleh klik butang **Pilih > Penilaian Aduan** untuk memberi penilaian.

| Penilaian Aduan   |                        | Papan Pemuka   Aduan   Penilaian Aduan |
|-------------------|------------------------|----------------------------------------|
|                   |                        |                                        |
| MAKLUMAT ADUAN    |                        |                                        |
| No. Log           | ASR/0012/12/2020       |                                        |
| Jenis Aduan       | Asrama                 |                                        |
| Jenis Kerosakan   | Lampu Bilik            |                                        |
| Butiran Kerosakan | tidak berfungsi        |                                        |
| Status            | Tugasan Telah Disahkan |                                        |
| Penilaian         |                        |                                        |
|                   | ✓ SIMPAN               |                                        |

Kemudian, anda boleh beri penilaian dengan klik ikon bintang tersebut dan klik butang **Simpan**.

# 8.0 MENU ATAS KANAN

#### 8.1 Kata Laluan

Anda boleh menukar kata laluan anda dengan klik **Kata Laluan** di bawah avatar di belah kanan atas paparan.

| Change kata laluan |                     | papan pemuka | Change kata laluan |
|--------------------|---------------------|--------------|--------------------|
| Change kata laluan |                     |              |                    |
|                    | CURRENT KATA LALUAN |              |                    |
|                    | BARU KATA LALUAN    |              |                    |
|                    | CONFIRM KATA LALUAN |              |                    |
| Pemohon 3          | ✓ CHANGE KATA       | LALUAN       |                    |

Lengkapkan butiran seperti:

- 1. Kata laluan semasa
- 2. Kata laluan baharu
- 3. Sahkan kata laluan baharu
- 4. Klik butang Change Kata Laluan

#### 8.2 Logout

Anda boleh log keluar dari sistem dengan pergi ke **Logout** di bawah avatar di belah kanan atas paparan.

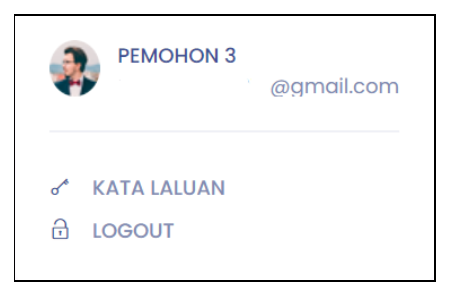